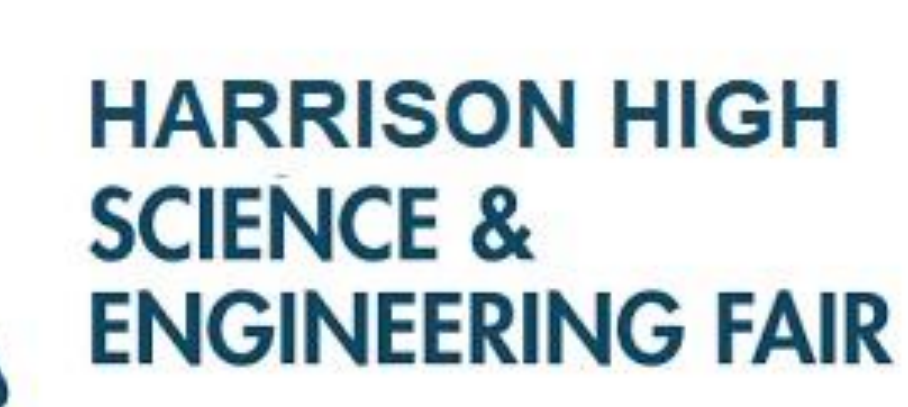

# Finding & Filling Forms

- Go to: <u>https://ga-hstem.zfairs.com/</u>
  - Note: there is no www.
  - Google Chrome is the preferred browser
- Log-in to your student account (you need to register if you are logging-in for the first time)
- Click on Project Dashboard (top left corner)
- In the Project Dashboard you will fill out the forms that are needed for your project
- The first thing you need to fill out is the Project/Research Plan 1A

# Go to: <u>https://ga-hstem.zfairs.com/</u> select the correct fair and log in

rough.zfairs.com/?login=1&f=c1be535b-b07b-498c-be6f-4c8d92539cba

| S Contraction of the second second se |              |          |                        | <u>Harrison High School</u>      |          |
|----------------------------------------------------------------------------------------------------|--------------|----------|------------------------|----------------------------------|----------|
| 🖀 Home 🛔                                                                                                    | 🕂 Register 👻 | ♀ Fair ◄ | 🖲 Exit Fair            |                                  | +D Login |
| Fair Login                                                                                                    |              |          |                        |                                  |          |
|                                                                                                    |              |          | Username:<br>Password: | Login Forgot Password / Username |          |
|                                                                                                    |              |          |                        |                                  | 4.0.5.32 |

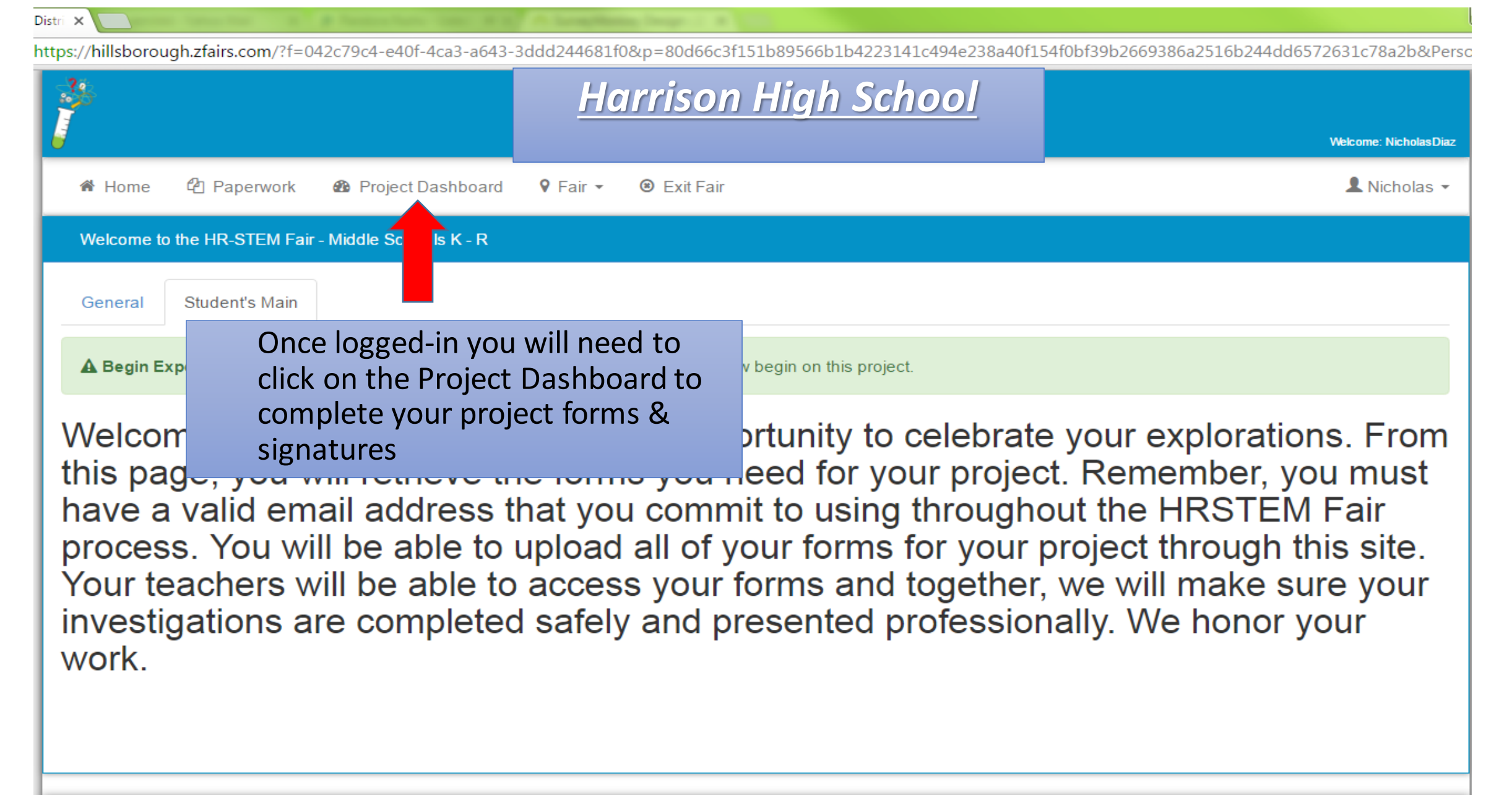

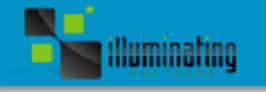

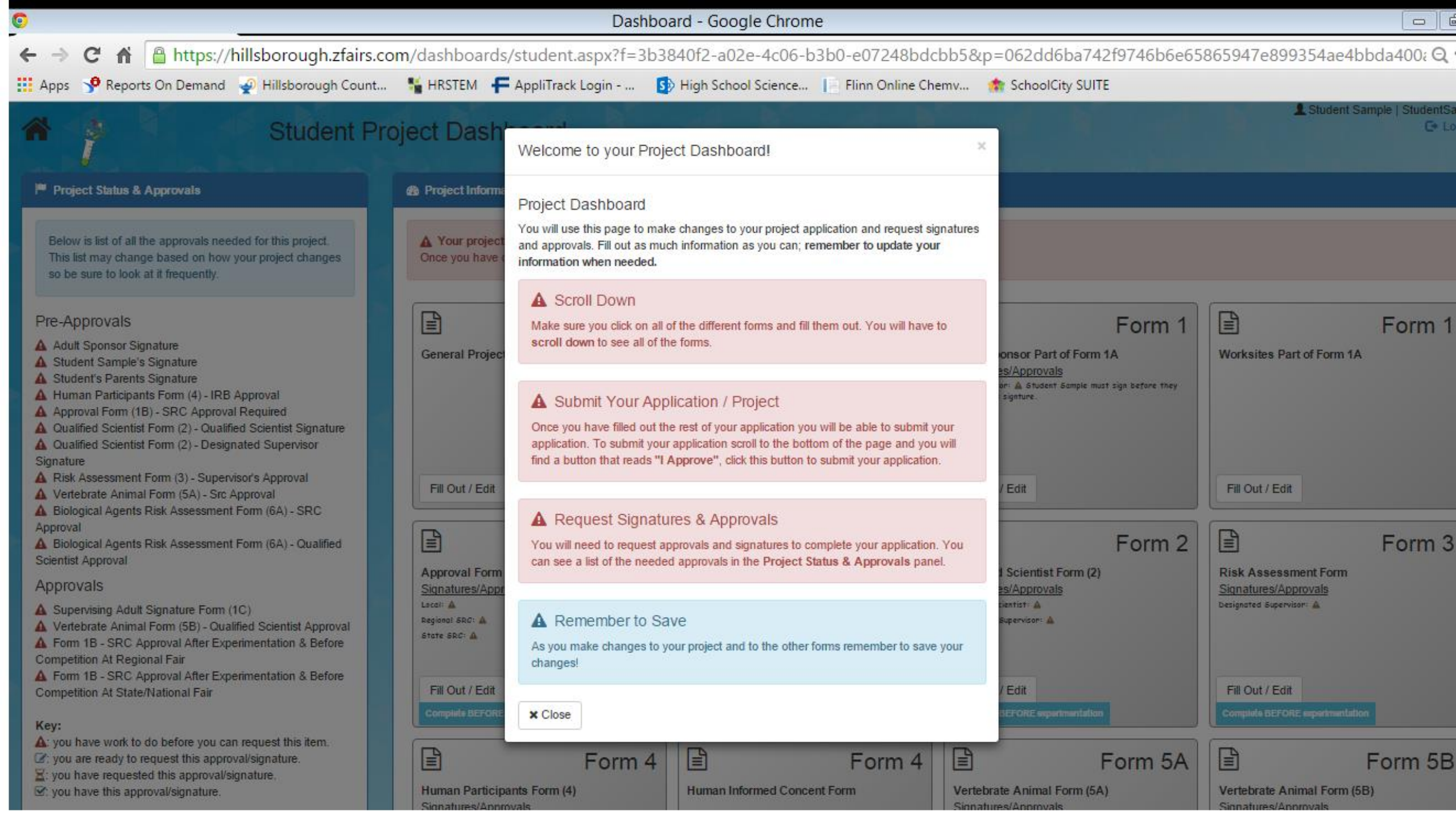

| ©                                                                                                    |                                                                                                    | Dashbo                                                                      | ard - Google Chrom                   | e               |                                                                                                    |                |
|----------------------------------------------------------------------------------------------------|----------------------------------------------------------------------------------------------------|-----------------------------------------------------------------------------|--------------------------------------|-----------------|----------------------------------------------------------------------------------------------------|----------------|
| ← → C A A https://hillsborough.zfairs.c                                                                                                    | om/dashboards/stu                                                                                                    | udent.aspx?f=3b3                                                            | 840f2-a02e-4c06-b                    | 3b0-e07248bdo   | bb5&p=062dd6ba                                                                                                    | 742f9746b6e658 |
| 🏥 Apps 🛯 🞐 Reports On Demand 🛛 🪽 Hillsborough Count                                                                                                    | . 📲 HRSTEM 두 Ap                                                                                                    | pliTrack Login 🚺                                                            | High School Science                  | Flinn Online Ch | emv 🏫 SchoolCity S                                                                                                    | UITE           |
| Student Project I                                                                                                    | Dashboard                                                                                                    | Blucient Barrysie                                                           |                                      |                 |                                                                                                    |                |
| Below is list of all the approvals needed for this project. This list may change based on<br>how your project changes so be sure to look at it frequently.                                                                                                    | A Your project will need SRC / IR<br>Once you have completed all of the                                                                        | B approval before you can start expe<br>e forms you need to request SRC and | rimentation.<br>IR8 approval         |                 |                                                                                                    |                |
| Pre-Approvals  Actust Booneor Signature  Actust Booneor Signature  Buckens Parnices Bignature  Actuations Participants Form (4) - IRB Approval  Actuative Scientis Form (2) - Austrited Scientist Bignature  Custified Scientis Form (2) - Caustrited Scientist Bignature  Custified Scientis Form (2) - Caustrited Scientist Bignature  Custified Scientist Form (2) - Sciented Scientist Bignature  Custified Scientist Form (2) - Sciented Scientist Bignature  Custified Scientist Form (2) - Sciented Scientist Bignature  Custified Scientist Form (2) - Sciented Scientist Bignature  Custified Scientist Form (2) - Sciented Scientist Bignature  Custified Scientist Form (2) - Sciented Scientist Bignature  Custified Scientist Form (2) - Sciented Scientist Bignature  Custified Scientist Form (2) - Sciented Scientist Bignature  Custified Scientist Form (2) - Sciented Scientist Bignature  Custified Scientist Form (2) - Sciented Scientist Bignature  Custified Scientist Form (2) - Sciented Scientist Bignature  Actuating Scientist Form (2) - Sciented Scientist Bignature  Custified Scientist Form (2) - Sciented Scientist Bignature  Custified Sciented Scientist Form (3) - Sciented Scientist Bignature | General Project Information                                                                                                    | General                                                                     | Vilew Student                        | Student         | Adult Baonsor Part of Form 1A<br>Bigenetics Approvals<br>Adult Storson: A Student Samele must s<br>syntare                                                                                                    | Form 1         |
| Eloiogical Agente Risk Assessment Porm (5A) - Qualified Bolentist Approval     Approvals     A Dispervising Adult Bignature Form (1C)     Veterbate Animal Porm (1B) - Qualified Bitentist Approval     A Veterbate Animal Porm (1B) - Qualified Bitentist Approval     A Porm 1B - ORC Approval After Esperimentation & Before Competition At Regional Fair     A you have work to do before you can request this Intern.     (7: you are ready to request this approvaling particle.     B': you have this approvaling partic.     B': you have this approvaling partic.     B': you have this approvaling partic.                                                                                                    | PIII Out / Edit Approval Form (18) Bignatures / Approvals Local - A Royoud SRC: A Statt: SRC: A Statt: SRC: A                                  | Form 1B                                                                     | View                                 | Form 1C         | PIII Duc / Ent  Custified Solentist Form (2)  Slipetuist Approval  Qualified Solentist Form (2)  Slipetuist Approval  Entropy of the solentist of the solence of the solence of the solen | Form 2         |
|                                                                                                    | Human Participants Form (4)<br>Bignatures (Approving<br>Model (Pressynd): A<br>Educator: A<br>Scholl Admy: A                                   | Form 4                                                                      | Human Informed Concent Form          | Form 4          | Vertebrate Animal Form (6A)<br><u>Supervise</u><br>Local SR-1<br>Vertemorga: A<br>Supervise nr QS-A                                                                                                    | Form 5A        |
| Adult Boonsor / Safety Assessment     A - Checklist / Research Plan     B - Aponval     Generatin Institutional / Industrial Setting     C - Research Institutional / Industrial Setting     S - Gaulted Botensss     S - Status Sessment     S - Networks - Annual     S - Regulated Research Institution     S - Biological Agents  Download Generated ISEF Forms                                                                                                    | Pill Out / Edit Compton Excert<br>Potentially Hazardoux Biological /<br>(A)<br>Biotatisti (Apployatis<br>Decimated Spectrage: A<br>Loci SRC: A | Form 6A                                                                     | Fill Out / Edit Compiled Starting og |                 | Fill Out / Edit Complete Instanti e                                                                                                    |                |

The Buttons Represent **ISEF** Forms you will need as determined by the questions you answered when you registered.

| 5                              |                  |                        | Dashboard - Google Chrome                                                                                                    | - 6 ×          |
|--------------------------------|------------------|------------------------|----------------------------------------------------------------------------------------------------|----------------|
| $\leftarrow \rightarrow 0$     | C 🕯 🔒 https://hi | illsborough.zfairs.com | /dashboards/student.aspx?f=3b3840f2-a02e-4c06-b3b0-e07248bdcbb5&p=91399f5e6f3f3d668979c3aa64f64af1                                                                                                    | e10d460 숬 🗄    |
| 🚺 Apps                         | 🧐 Reports On De  | 🪽 Hillsborough C       | 📲 HRSTEM 🗧 AppliTrack Logi 🚯 High School Sci 📄 Flinn Online Ch 🌸 SchoolCity SUITE 🚸 ISEF Dashbo                                                                                                    | ard            |
|                                |                  |                        | L Test Te                                                                                                    | est   TestTest |
|                                | General Info     | ormation               | ×                                                                                                    | → Log out      |
| ≈ Pr                           | oj               | Title:                 | The Effect of Things on Stuff                                                                                                    |                |
| Bel                            |                  | Category:              | Animal Sciences •                                                                                                    |                |
| nee                            | edi<br>y c       | Project Start Date:    | mm/dd/yyyy                                                                                                    | 1 1            |
| proj<br>at it                  | jer<br>fi        | Project End Date:      | mm/dd/yyyy                                                                                                    |                |
| Pre-/                          | -                |                        | This project is a continuation or progression from a previous years project.                                                                                                    |                |
| Ad<br>Te<br>Te<br>A Te<br>Appr | ul<br>st<br>oʻ   |                        | <ul> <li>This project includes the use of humans.</li> <li>Please visit this link for rules regarding projects using human subjects. Please contact your director via email if you have any further questions. https://student.societyforscience.org/human-participants?pid=317</li> <li>This project includes the use of vertebrate animals</li> </ul> |                |
| A Fo<br>Experi<br>At Reg       | rn<br>inr<br>rn  |                        | <ul> <li>This project is conducted at a Regulated Research Institution. (Such as a university, college, medical center, government lab, or correctional institution.)</li> </ul>                                                                                                    |                |
| At Sta                         | te               |                        | This project includes the use of potentially hazardous biological agents.<br>(rDNA, microbes: bacteria, virus, fungi)                                                                                                    |                |
| Key:<br>A: you<br>reques       | u<br>st          |                        | This project includes human subjects and/or vertebrate animal tissue.<br>(saliva, tears, urine, feces, skin, muscle etc.)                                                                                                    |                |
| approv<br>Z: you               | va<br>u l        |                        | This project includes the use of frozen tissue, primary cell cultures, blood, blood products, and/or body fluids. Note: student blood research allowed only if a medical professional handles the blood and provides you with                                                                                                    |                |
| IS: you                        | u l              |                        | the data.                                                                                                    |                |
|                                |                  |                        | This project includes the use of hazardous chemicals, activities, and/or devices. (electrical equipment 120 volts. 20 amps. lab grade chemicals. activities beyond those of normal everydav life                                                                                                    |                |

Start Date must be after your Adult Sponsor, and possibly IRB/SRC, have read your research plan.

|                                                                                               |                                    | Dashboard - Go                   | ogle Chrome              |                      |                                     |                                           |
|-----------------------------------------------------------------------------------------------|------------------------------------|----------------------------------|--------------------------|----------------------|-------------------------------------|-------------------------------------------|
| s Seports On De                                                                               | Ilsborough.ztairs.co Allsborough C | m/dashboards/student.aspx?t=3b3  | 840f2-a02e-4c06-b3b0     | e07248bdcbb5&p=      | 91399f5e6f3f3d6689 SchoolCity SUITE | //9c3aa64t64at1e10d460<br>(SEE Dashboard) |
| 20 00                                                                                         |                                    |                                  |                          |                      |                                     | Log                                       |
| Form 1 Chee                                                                                   | cklist for Adult Sp                | oonsor Form (1)                  |                          |                      |                                     | ×                                         |
| Proj                                                                                          | First Name:                        | Teacher                          | A Required               |                      |                                     |                                           |
| elov                                                                                          | Last Name:                         | Person                           | A Required               |                      |                                     | 1                                         |
| eedi<br>hay (                                                                                 | Phone Number:                      | 813-272-4000                     | A Required               |                      |                                     | 11                                        |
| t it fi                                                                                       | Email:                             | teacher.person@sdhc.k12.fl.us    | A Required               |                      |                                     |                                           |
| -Ap                                                                                           |                                    | This adult sponsor is your page  | irent or a parent of one | of the team members. |                                     |                                           |
| Adul<br>Test<br>Test                                                                          |                                    | <b>⊥</b> Save                    |                          |                      |                                     |                                           |
| Approvar Form (TB) - SRC<br>uired                                                             | - Approval                         |                                  |                          |                      |                                     |                                           |
| Risk Assessment Form (3<br>ervisor's Approval                                                 | 3) -                               | 🖹 Form 1B 🗉                      | Form 🕄                   | 3                    |                                     |                                           |
| provals                                                                                       |                                    | Approval Form (1B)               | sk Assessment Form       |                      |                                     |                                           |
| Form 1B - SRC Approval<br>erimentation & Before Co<br>Regional Fair<br>Form 1B - SRC Approval | After ompetition                   | Local: ▲ De<br>Regional SRC: ▲   | signated Supervisor: A   |                      |                                     |                                           |
| tate/National Fair                                                                            | Inpetition                         | Fill Out / Edit                  | Fill Out / Edit          |                      |                                     |                                           |
| :<br>/ou have work to do befo<br>lest this item.<br>/ou are ready to request                  | re you can                         | Complete BEFORE experimentation  |                          |                      |                                     |                                           |
| oroval/signature.<br>you have requested this                                                  |                                    | There are no comments to view at | this time.               |                      |                                     |                                           |

The Adult Sponsor is the science teacher who will have close contact with the student researcher throughout the project. Your Adult Sponsor collects all of your science fair work.

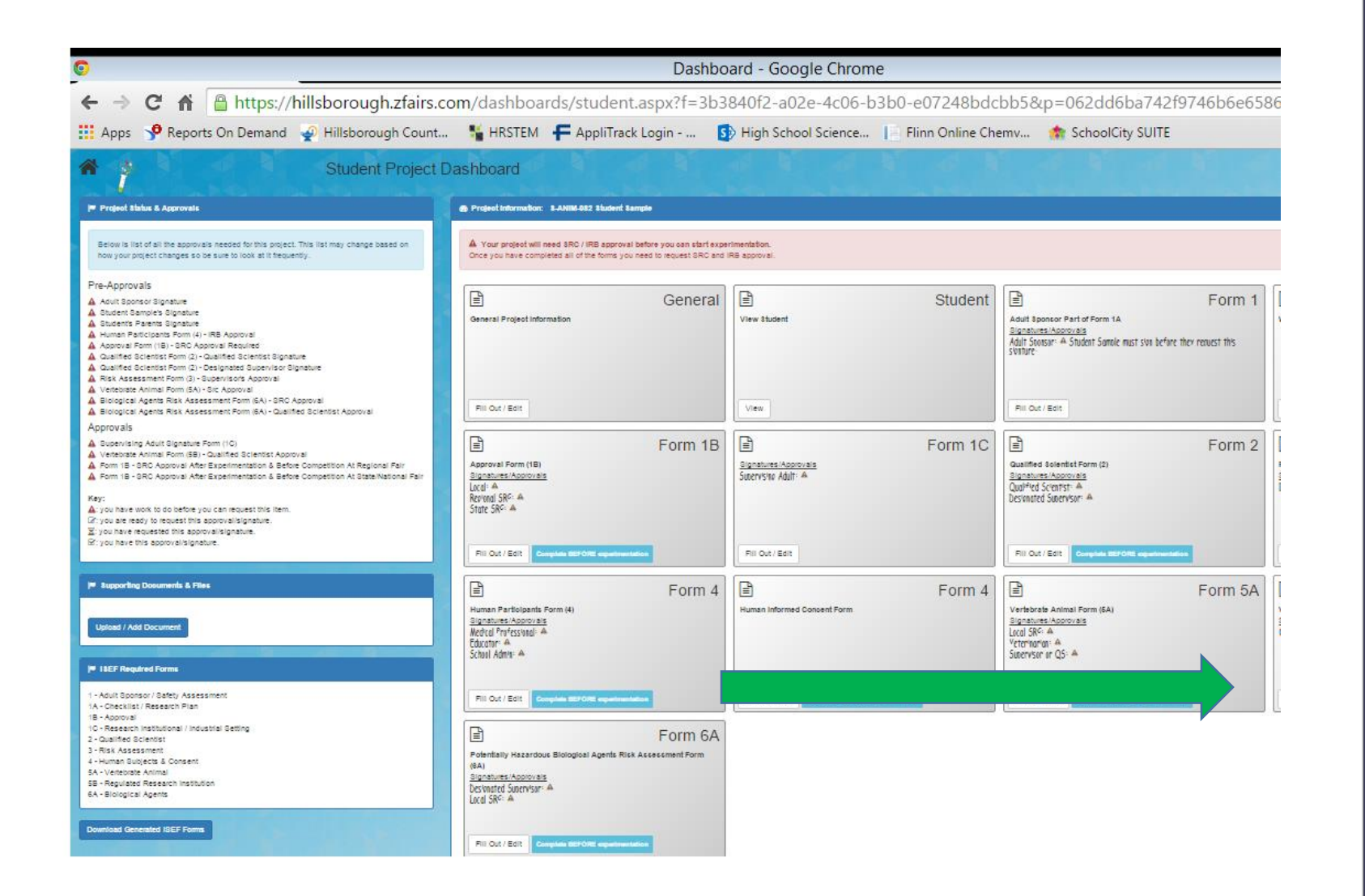

#### You Must Type in Your Research Plan

| 🖉 Staff Development Funds 🥪 Begin Map Search 🥪 Hillsbo         | rough County Publ 🚸 (Log On) 🛛 Add to FC Bookmarks 🗃 Course Code Directory (C 🎢 home My home 🤹 nsf.g | x 🦏 🗙                    |
|----------------------------------------------------------------|----------------------------------------------------------------------------------------------------|--------------------------|
| Form 1 Checklist for Adult Sp                                  | ionsor Form (1)                                                                                      |                          |
| Form 1A Project Work Sites,                                    | Project Plan, & Abstract Form (1A)                                                                   |                          |
| Where will you conduct your<br>experimentation?                | Research Institution     School                                                                      |                          |
|                                                                | Field Home Other sites Other                                                                         |                          |
| List all Non-School work<br>sites:<br>Project / Research Plan: | + Add New Work Site                                                                                  |                          |
| Abstract is to be completed at                                 | ter Experimentation.                                                                                 |                          |
|                                                                |                                                                                                    |                          |
| Abstract:                                                      |                                                                                                    |                          |
|                                                                | Staff Development Funds <ul> <li></li></ul>                                                          | 2 Bart Development Funds |

You can type or copy and paste your research plan directly in the text box. Remember to include your bibliography.

| 0                                                                                                    |                                                                                                 | Dashboard - Google Chrome                                                                                                    |                                   |
|----------------------------------------------------------------------------------------------------|-------------------------------------------------------------------------------------------------|----------------------------------------------------------------------------------------------------|-----------------------------------|
| ← → C A A https://hillsborough                                                                                                    | .zfairs.com/dashboards/stud                                                                     | lent.aspx?f=3b3840f2-a02e-4c06-b3b0-e07248bdcbb5&p=062dd6ba742f9746b6                                                                                                    | e65865947e899354ae4bbda400; Q ☆ 🚍 |
| 🔛 Apps 🦻 Reports On Demand 🚽 Hillsboroug                                                                                                    | gh Count 📲 HRSTEM 🗧 Appli                                                                       | Track Login 🚯 High School Science 📔 Flinn Online Chemv 🏫 SchoolCity SUITE                                                                                                    |                                   |
| Sturing Sturing                                                                                                    | Form 1A Project Work Sites, Pro                                                                 | ject Plan, & Abstract Form (1A)                                                                                                    | Student Sample   StudentSample A  |
| Project Status & Approvals Below is list of all the approvals needed for this p This list may change based on how your project changes so be sure to look at it frequently.                                                                                                    | Where will you conduct your<br>experimentation?                                                 | <ul> <li>Research Institution</li> <li>School</li> <li>Field</li> <li>Home</li> <li>Other Other sites</li> </ul>                                                                                                    |                                   |
| <ul> <li>Pre-Approvals</li> <li>Adult Sponsor Signature</li> <li>Student Sample's Signature</li> <li>Student's Parents Signature</li> <li>Human Participants Form (4) - IRB Approval</li> <li>Approval Form (1B) - SRC Approval Required</li> <li>Qualified Scientist Form (2) - Qualified Scientist 4</li> <li>Qualified Scientist Form (2) - Designated Supervisor's Approv</li> <li>Kisk Assessment Form (3) - Supervisor's Approv</li> <li>Vertebrate Animal Form (5A) - Src Approval</li> <li>Biological Agents Risk Assessment Form (6A) - </li> </ul> | List all Non-School work sites:<br>Project / Research Plan:<br>▲ Required to request Signature. | Add New Work Site      D. State your HYPOTHESIS(ES), RESEARCH QUESTION(S), ENGINEERING GOAL(S), EXPECTED      OUTCOMES. How is this based on the rationale described above?     c. MATERIALS      d. Describe in detail your RESEARCH METHODS.     Procedures: Detail all procedures and experimental design including methods for data collection. Describe only     your project. Do not include work done by mentor or others.     Risk and Safety: Identify any potential risks and safety precautions needed.     Data Analysis: Describe the procedures you will use to analyze the data/results that answer research questions or     hypotheses.     e. Bibliography: List at least five (5) major references (e.g. science journal articles, books, internet sites) from your | Fill Out / Edit                   |
| Approval<br>Biological Agents Risk Assessment Form (6A) -<br>Scientist Approval<br>Approvals<br>Supervising Adult Signature Form (1C)<br>Vertebrate Animal Form (5B) - Qualified Scientis<br>Form 1B - SRC Approval After Experimentation<br>Competition At Regional Fair<br>Form 1B - SRC Approval After Experimentation<br>Competition At State/National Fair                                                                                                    | Abstract is to be completed after Exper<br>Abstract:                                            | rimentation.                                                                                                    | Fill Out / Edit                   |
| Key:<br>▲: you have work to do before you can request this<br>②: you are ready to request this approval/signature<br>S: you have requested this approval/signature.<br>S: you have this approval/signature.                                                                                                    |                                                                                                 | <u>★</u> Save                                                                                                    | Form 5B                           |

| 5                                                                                                    | Dashboard - Google Chrome                                                                                                    |                     |
|----------------------------------------------------------------------------------------------------|----------------------------------------------------------------------------------------------------|---------------------|
| ← → C i                                                                                                    | https://hillsborough.zfairs.com/dashboards/student.aspx?f=3b3840f2-a02e-4c06-b3b0-e07248bdcbb5&p=431aa3c26f3f32fd8979c3aa944                                                                                                    | 12bd34ddb46 ☆       |
| 🗄 Apps 🛭 📌 R                                                                                               | .eports On De 🔮 Hillsborough C 🧏 HRSTEM 두 AppliTrack Logi 🚯 High School Sci 📔 Flinn Online Ch 🎓 SchoolCity SUITE 🚸 ISEF Da                                                                                                    | ashboard            |
|                                                                                                    | Form 1B Approval Form (1B)                                                                                                    | est Test   TestTest |
| Proj<br>Belov<br>neede<br>may c                                                                            | <ul> <li>Student Acknowledgment:</li> <li>I understand the risks and possible dangers to me of the proposed research plan.</li> <li>I have read the Intel ISEF Rules and Guidelines and will adhere to all International Rules when conducting</li> <li>I have read and will abide by the following Ethics statement</li> </ul> |                     |
| proje<br>at it fi                                                                                          | Scientific fraud and misconduct are not condoned at any level of research or competition. Such practices include plagiarism, forgery, use or presentation of other researcher's work as one's own, and fabrication of data. Fraudulent projects will fail to qualify for competition in affiliated fairs and the Intel ISEF     | 1 1                 |
| <ul> <li>♂ Adul</li> <li>⊙ Test</li> <li>⊘ Test</li> <li>⊘ Appl</li> <li>Require</li> </ul>                | Student Test Test's Signature:       /Test Test/ at 9/4/2017 12:00:00 AM         Test Test Parent/Guardian's Signature:                                                                                                    |                     |
| Risk Supervi:     Appro     Forn Experim At Regic     Forn                                                 | Student Approvals each team member will need to login and click approve.         I approve this project for submittal. By clicking this button you are signing your application/entry forms.         mm/dd/yy         I Approve                                                                                                 |                     |
| Experiment<br>At State/Na<br>Key:<br>A: you hav<br>request this<br>C: you are<br>approval/si<br>Z: you hav | Local: ▲ Local: ▲ Regional Fair Request e work to do before you can is item. ready to request this gnature. e requested this e requested this                                                                                                    |                     |

When you put in the date and click "I approve" an electronic signature is generated.

Once you have Entered your Research Plan you can complete other forms and request signatures. NOTE, you will have different required forms based on the ISEF and SSEF rules for your project.

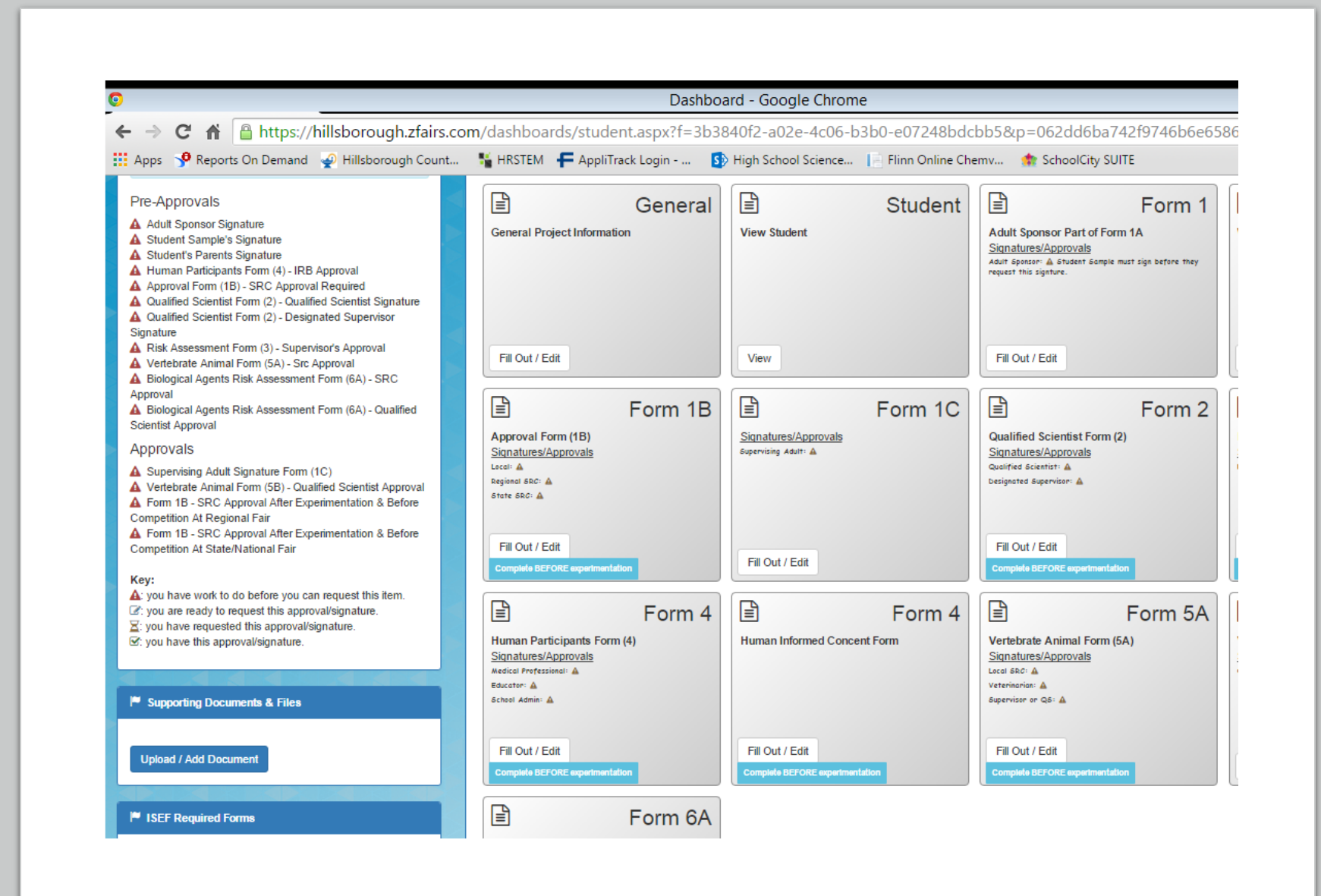

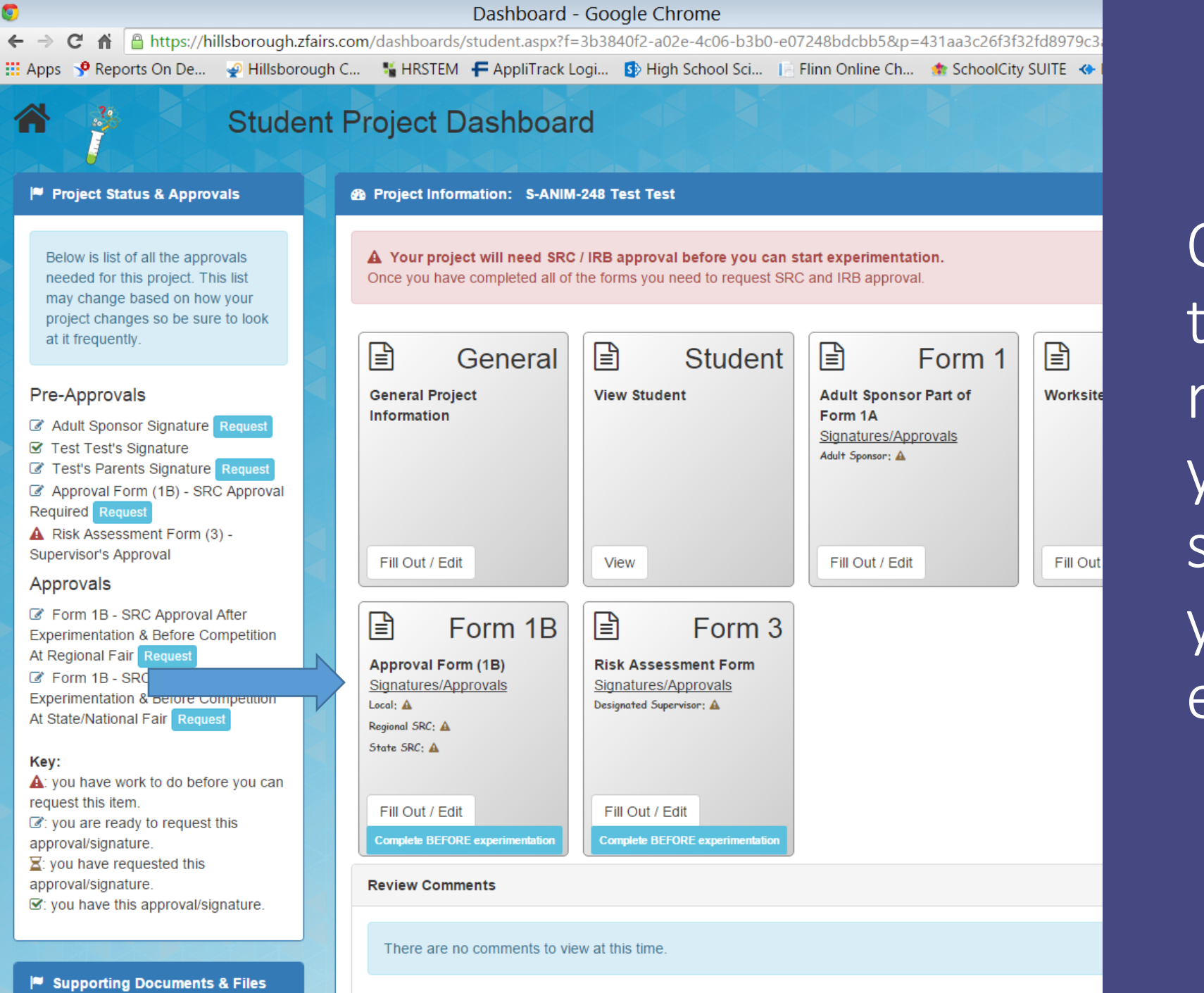

Once you have typed in your research plan, you can request signatures before you start your experimentation.

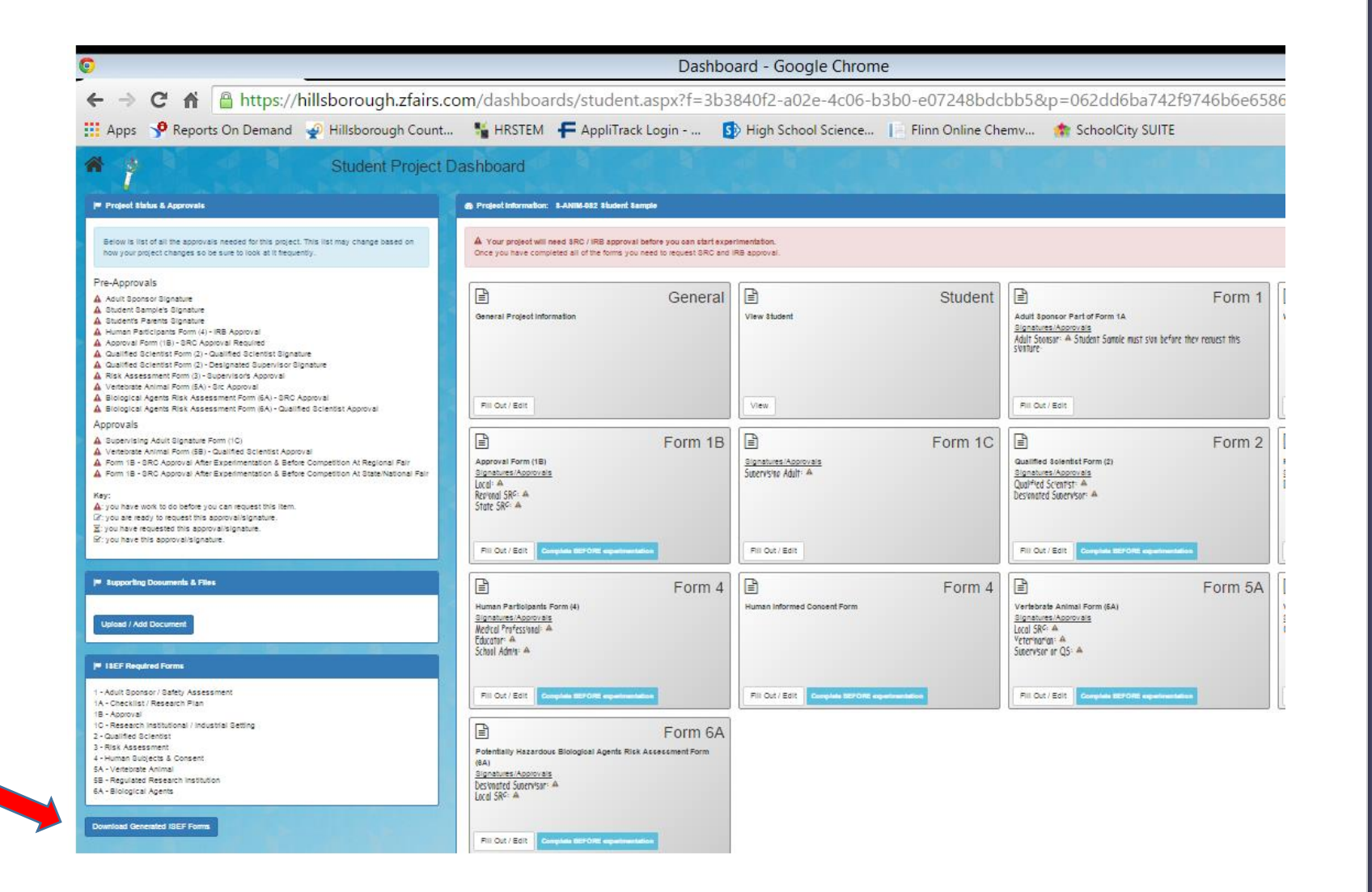

To Print your Hard Copies of your ISEF Forms You can follow your progress with getting signatures

|                                                                                                    | Dashboard - Google Chrome                                                                 |                                                                                             |                                                     |                  |                                                                                                    |           |  |  |
|----------------------------------------------------------------------------------------------------|-------------------------------------------------------------------------------------------|---------------------------------------------------------------------------------------------|-----------------------------------------------------|------------------|----------------------------------------------------------------------------------------------------|-----------|--|--|
| ← → C 🕯 🔒 https://hillsborough.zfairs.co                                                                                                    | om/dashboa                                                                                | rds/student.aspx?f=3                                                                        | b3840f2-a02e-4c06-                                  | b3b0-e07248bdc   | bb5&p=062dd6ba74                                                                                                    | 2f9746b6e |  |  |
| 👖 Apps 🦻 Reports On <mark>the l</mark> and 🛛 🚽 Hillsborough Count                                                                                                    | HRSTEM                                                                                    | F AppliTrack Login                                                                          | 5 High School Science                               | Flinn Online Che | mv 🏫 SchoolCity SUIT                                                                                                    | E         |  |  |
| Student Project D                                                                                                    | ashboard                                                                                  |                                                                                             |                                                     |                  |                                                                                                    |           |  |  |
| /* Project Slafus & Approvals                                                                                                    | 🐵 Project information:                                                                    | B-ANIIIG-882 Student Sample                                                                 |                                                     |                  |                                                                                                    |           |  |  |
| Below is list of all the approvals need is poject. This list may change based on how your project changes so be sub-                                                                                                    | A Your project will<br>Once you have comp                                                 | need SRC / IRB approval before you can sta<br>(eted all of the forms you need to request SR | t experimentation.<br>C and IRB approval.           |                  |                                                                                                    |           |  |  |
| Pre-Approvals                                                                                                    |                                                                                           |                                                                                             |                                                     |                  |                                                                                                    |           |  |  |
| Adult Bponsor Bignature Adult Bponsor Bignature Biscent Sensitive Stippature Adult Stocent Sensitive Stippature Adult Stocent Sensitive Stippature Adult Stocents Form (2) - REA Approval Cualified Scientist Form (2) - Dualified Scientist Bignature Adult Stocentist Form (2) - Deslippated Supervisor Bignature Adult Stocentist Form (2) - Deslippated Supervisor Bignature Adult Stocentist Form (2) - Deslippated Stocentist Form (2) - Deslippated Stocentist Form (2) - Deslippated Stocentist Form (2) - Deslippated Stocentist Form (2) - Deslippated Stocentist Form (2) - Deslippated St | (=)<br>General Project info                                                               | Gener                                                                                       | 'al (≦)<br>View 8tudent                             | Student          | Adult Boonsor Part of Form 1A.<br><u>Bignatures (Approvisia</u><br>Adult Sonsor: A Student Samele must sive be<br>siverified | Form      |  |  |
| Vertebaste Animal Porm (5A) - Bic Approval Vertebaste Animal Porm (5A) - Bic Approval Biological Agents Risk Assessment Porm (6A) - Qualified Scientist Approval Biological Agents Risk Assessment Porm (6A) - Qualified Scientist Approval Approximate                                                                                                    | Fill Out / Edit                                                                           |                                                                                             | View                                                |                  | Fill Out / Edit                                                                                                    |           |  |  |
| A Supervised     Supervised         | Approval Form (18)<br>Signatures (Approval<br>Local: A<br>Regional SRC: A<br>State SRC: A | Form <sup>•</sup>                                                                           | IB<br>Branchures Approvieta<br>Supervisite Adult: A | Form 1C          | Guastified Solentist Form (2)<br>Bignatures Approvals<br>Qualified Solentist: A<br>Designated Supervisor: A                  | Form      |  |  |
| Er journere regessas uns apportantemente.<br>Er journere his approvalisionature.                                                                                                    | Fill Out / Edit                                                                           | mphala BEFORE separtmentation                                                               | Fill Out / Edit                                     |                  | Fill Out / Edit Compiles SEFORE equation                                                                                     |           |  |  |
| Supporting Dosuments & Files Upload / Add Document                                                                                                    | Human Participants<br>Signatures (Approvia)<br>Wedgel Professional: A<br>Educator: A      | Form (4)                                                                                    | 4 Human Informed Concent Form                       | Form 4           | Vertebrate Animal Form (6A)<br>Signatures / Aporto sis<br>Logi SRC-C A<br>Vertember 20                                       | Form 5    |  |  |
| 19 IBEF Required Forms                                                                                                    | School Admini A                                                                           |                                                                                             |                                                     |                  | Supervisor or Q5: A                                                                                                    |           |  |  |
| 1 - Adult Bponsor / Bafety Assessment<br>1A - Checklist / Research Plan<br>1B - Approval<br>1C - Beasearch Institutional / Industrial Sattine                                                                                                    | Fill Out / Edit                                                                           | nyainin 1927 (1921 myunismistanis)                                                          | Fill Out / Edit Companies SEFORE                    | equation blick   | Fill Out / Edit. Complete IEFORE experies                                                                                    | -         |  |  |
| 2 - Qualified Bickenst<br>3 - Risk Assessment<br>4 - Human Buyets & Consent<br>5A - Vetoroste Animal<br>58 - Regulade Research Institution                                                                                                    | Potentially Hazardo<br>(8A)<br>Signatures Approval                                        | Form (<br>us Biologicel Agents Rick Accessment Form                                         | 5A                                                  |                  |                                                                                                    |           |  |  |
| 6A - Biological Agents Download Generated (BEF Forms                                                                                                    | Local SRC: A                                                                              |                                                                                             |                                                     |                  |                                                                                                    |           |  |  |
|                                                                                                    | Fill Out / Edit                                                                           | mplate DEFORE experimentation                                                               |                                                     |                  |                                                                                                    |           |  |  |

## Or, you can use your printed copies

- Get original signatures in blue ink.
- Make sure the dates of signatures match the dates of approval.
- Make sure the dates of approval are before the dates of experimentation.
- Scan the signed forms
  - Save the signed forms as a PDF
  - Upload the signed forms to <u>https://ga-hstem.zfairs.com/</u>
  - See slides 25-28

The Following Slides are Post Experimentation documents required by the State Science and Engineering Fair for Projects involving human subjects or projects involving vertebrate animal research.

lfyour project requires Mortality **Report or** Verification of Informed Consent. Select Paperwork...

|                                                                                                    | Hillsborough School District - Google Chrome                                                                                                    |
|----------------------------------------------------------------------------------------------------|----------------------------------------------------------------------------------------------------|
| 🔒 https://hillsb                                                                                                    | porough.zfairs.com/?siteid=participantFileUpload&f=3b3840f2-a02e-4c06-b3b0-e07248bdcbb5                                                                                                    |
| orts On Demand 🛛 🚽 H                                                                                                    | Hillsborough Count 📲 HRSTEM 두 AppliTrack Login 🚯 High School Science 📔 Flinn Online Chemv 🌸 SchoolCity SUITE                                                                                                    |
|                                                                                                    | Harrison High School                                                                                                    |
| 🖀 Home 🛛 🕄                                                                                                    | Paperwork 🛛 🕰                                                                                                    |
| aperwork Upload V                                                                                                    | Nizard                                                                                                    |
|                                                                                                    |                                                                                                    |
| Files with an * at                                                                                                    | ed paperwork for your project. Click on the file you wish to upload to get started.<br>t <b>the beginning are required.</b>                                                                                                    |
| Files with an * at                                                                                                    | ed paperwork for your project. Click on the file you wish to upload to get started. t the beginning are required. Abstract Form                                                                                                    |
| File Type:                                                                                                    | ed paperwork for your project. Click on the file you wish to upload to get started. t the beginning are required. Abstract Form ISEF Form 1 - Adult Sponsor Checklist                                                                                                    |
| Files with an * at File Type: */                                                                                                    | ed paperwork for your project. Click on the file you wish to upload to get started. t the beginning are required. Abstract Form ISEF Form 1 - Adult Sponsor Checklist ISEF Form 1A - Student Checklist                                                                                                    |
| Files with an * at File Type: */ */ */ */ */ */                                                                                      | ed paperwork for your project. Click on the file you wish to upload to get started.<br>t the beginning are required.<br>Abstract Form<br>ISEF Form 1 - Adult Sponsor Checklist<br>ISEF Form 1A - Student Checklist<br>ISEF Form 1B - Approval                                                                                                    |
| Files with an * at File Type: */ */ */ */ */ */ */ */ */ */ */ */ */                                                                 | ed paperwork for your project. Click on the file you wish to upload to get started.<br>t the beginning are required.<br>Abstract Form<br>ISEF Form 1 - Adult Sponsor Checklist<br>ISEF Form 1A - Student Checklist<br>ISEF Form 1B - Approval<br>Research Plan                                                                                            |
| Files with an * at File Type:                                                                                                    | ed paperwork for your project. Click on the file you wish to upload to get started.<br>t the beginning are required.<br>Abstract Form<br>ISEF Form 1 - Adult Sponsor Checklist<br>ISEF Form 1A - Student Checklist<br>ISEF Form 1B - Approval<br>Research Plan<br>SSEF Entry Form                                                                         |
| Files with an * at Files with an * at                                                                                                | ed paperwork for your project. Click on the file you wish to upload to get started.<br>t the beginning are required.<br>Abstract Form<br>ISEF Form 1 - Adult Sponsor Checklist<br>ISEF Form 1A - Student Checklist<br>ISEF Form 1B - Approval<br>Research Plan<br>SSEF Entry Form<br>Biology Level 1 Safety Assessment                                    |
| Files with an * at<br>Files with an * at<br>File Type:<br>*/<br>*/<br>*/<br>*/<br>*/<br>*/<br>*/<br>*/<br>*/<br>*/<br>*/<br>*/<br>*/ | ed paperwork for your project. Click on the file you wish to upload to get started.<br>t the beginning are required.<br>Abstract Form<br>ISEF Form 1 - Adult Sponsor Checklist<br>ISEF Form 1A - Student Checklist<br>ISEF Form 1B - Approval<br>Research Plan<br>SSEF Entry Form<br>Biology Level 1 Safety Assessment<br>Biology Level 2 Assessment Form |

If your project requires Mortality Reportor Verification of Informed Consent: Select the desired form...

|   | тэрг голл тр - мүртоуаг                        |                  |
|---|------------------------------------------------|------------------|
|   | *Research Plan Student Eile Upload             | Iortality Report |
|   | *SSEF Entry Form                               |                  |
|   | Biology Level 1 Safety / Blank File: Mortality | éport            |
|   | Biology Level 2 Assessi<br>Choose File No file | ort              |
|   | ISEF Form 1C - Resear (please only upload file | es as PDFs)      |
|   | *ISEF Form 2 - Qualifie                        |                  |
|   | *1SEF Form 3 - Risk A:                         | e                |
|   | ISEF Form 4 - Human Subject                    |                  |
|   | *ISEF Form 5A-B - Vertebrate Animal            |                  |
|   | ISEF Form 6A - Risk Assessment Form            |                  |
|   | ISEF Form 6B - Human & Vertebrate Animal Tiss  | sue              |
|   | ISEF Form 7 - Continuation Projects            |                  |
|   | Mortality Report                               |                  |
|   | VICF Human Participants Form                   |                  |
| _ |                                                |                  |

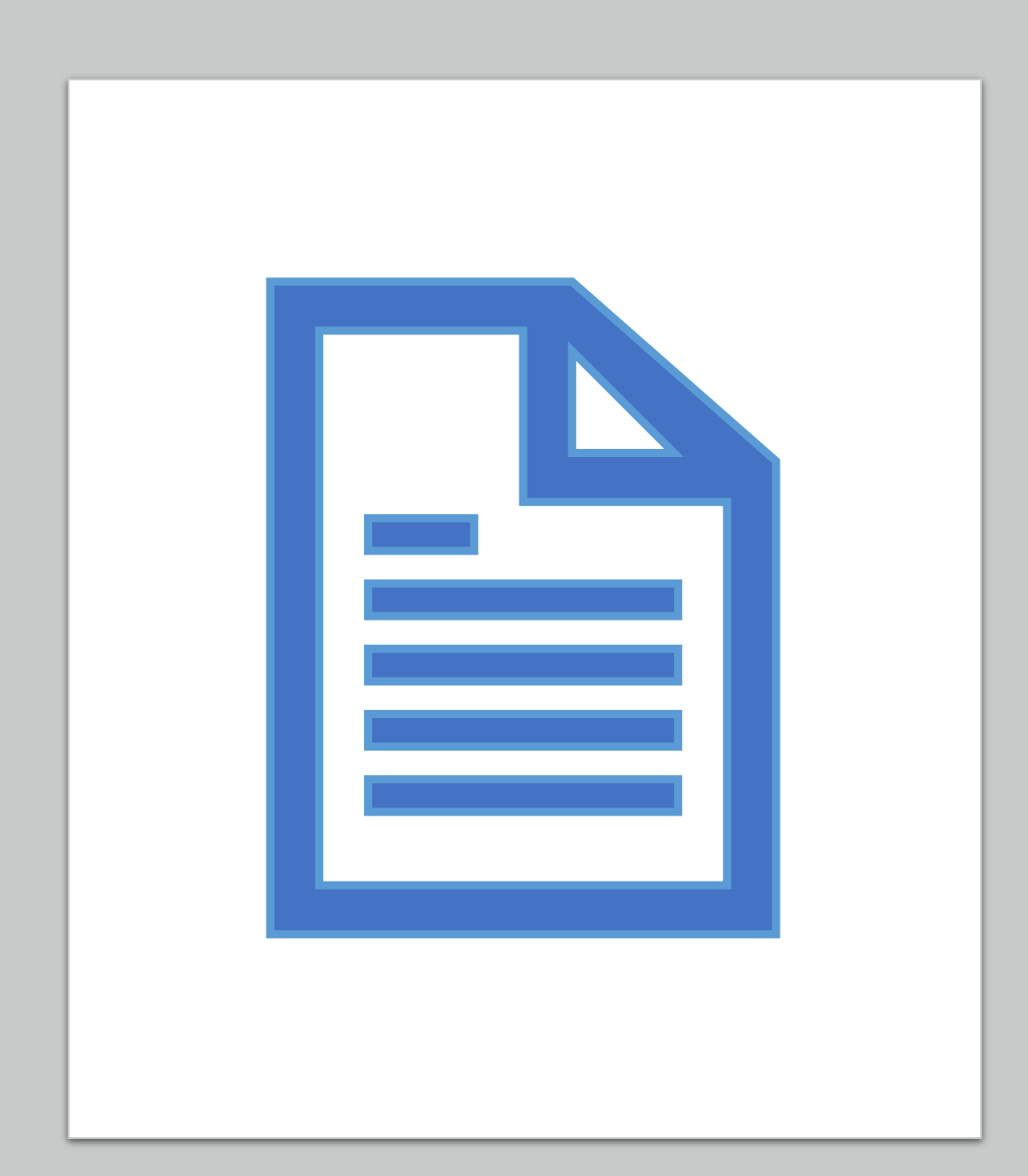

Save the form to your desk top, fill out the form, and save the completed form as a PDF.

| 0                                      | Save                                    | As                                                                                                    | ± _ ₫ ×                                                                                           |
|----------------------------------------|-----------------------------------------|----------------------------------------------------------------------------------------------------|---------------------------------------------------------------------------------------------------|
|                                        | his PC + Documents +                    | v & Search Documente O                                                                                                    | 2. Make sure you are saving the PDF to 😪 ≡                                                        |
| Organize 🔻 New fold                    | er                                      |                                                                                                    | your computer Skipping this step will                                                             |
| 🚺 Downloads \land                      | Name                                    | Date modified Type Size                                                                                                    |                                                                                                   |
| 🔚 Recent places                        | 🔁 1 Checklist extended                  | 9/15/2015 3:49 PM Adobe Acrobat D 118 KB                                                                                                    | cklist (1A) Cause you problems.                                                                   |
|                                        | 🔁 Framework                             | 4/20/2015 11:28 AM Adobe Acrobat D 5,686 KB                                                                                                    | for ALL projects.                                                                                 |
| Perkton                                | 🔁 Safety Manual                         | 3/5/2015 10:15 AM Adobe Acrobat D 2,915 KB                                                                                                    |                                                                                                   |
| Documents                              | EarthSpaceSci6-12_TIG_3rdEd_DOE052610   | 10/22/2014 12:02 Adobe Acrobat D 189 KB                                                                                                    |                                                                                                   |
| Downloads                              | Chemistry6-12_TIG_3rd Edition_DOE052610 | 0 10/22/2014 12:02 Adobe Acrobat D 540 KB                                                                                                    | Grade:                                                                                            |
| 🚺 Music                                | Biologyo-12_11G_4th Edition_DOE051910   | 10/22/2014 12:01 Adobe Acrobat D 103 KB<br>7/31/2014 10:52 PM Adobe Acrobat D 136 553 KB                                                                                                    | Phone:                                                                                            |
| E Pictures                             | Cognos                                  | 2/25/2014 4:25 PM Adobe Acrobat D 289 KB                                                                                                    | c Team Member                                                                                     |
| Videos                                 | My Documents                            | 1/7/2014 8:00 AM Shortcut 2 KB                                                                                                    | c. leam Member:                                                                                   |
| Middle Seconda                         | 🔁 13FactsBrochure                       | 10/29/2013 8:19 AM Adobe Acrobat D 1,816 KB                                                                                                    |                                                                                                   |
| 117779 (\\HCPSU                        | 🔁 app11aeocasr                          | 10/1/2013 11:49 AM Adobe Acrobat D 169 KB                                                                                                    |                                                                                                   |
|                                        | RET Letter of Support                   | 7/22/2013 11:33 AM Adobe Acrobat D 78 KB                                                                                                    |                                                                                                   |
| • ·· · · · · · · · · · · · · · · · · · | Sample%20ISA[2]                         | 4/23/10110101010101010101010101010101010101                                                                                                    |                                                                                                   |
| File name: 1a an                       | nd rp extanded                          | 1. Make sure you make                                                                                                    | note of                                                                                           |
| Save as type: Adob                     | e Acrobat Document                      | the name of the DDE                                                                                                    |                                                                                                   |
|                                        |                                         | the name of the PDF.                                                                                                    |                                                                                                   |
| Hide Folders                           |                                         | Jave concer                                                                                                    |                                                                                                   |
|                                        |                                         | <ul> <li>a) Attach the previous year's Abstract and b) Explain how this project is new and different from p Form (7)</li> <li>6. This year's laboratory experiment/data collection: (mu</li> </ul> | Research Plan<br>previous years on Continuation/Research Progression<br>ist be stated (mm/dd/yy)) |
|                                        |                                         | Start Date: (mm/dd/yy)                                                                                                    | End Date: (mm/dd/yy)                                                                              |
|                                        |                                         | 7. Where will you conduct your experimentation? (check                                                                                                    | k all that apply)                                                                                 |
|                                        |                                         | Research Institution School Field                                                                                                    | Home Other:                                                                                       |
|                                        |                                         | 8. List name and address of all non-school work site(s):                                                                                                    |                                                                                                   |
|                                        |                                         | Name:                                                                                                    |                                                                                                   |
|                                        |                                         | Address:                                                                                                    |                                                                                                   |
|                                        |                                         |                                                                                                    |                                                                                                   |
|                                        |                                         | Phone:                                                                                                    |                                                                                                   |
|                                        |                                         | Phone:                                                                                                    |                                                                                                   |
|                                        |                                         | 9. Complete a Research Plan/Project Summary followin                                                                                                    | ng the Research Plan instructions and attach to this form.                                        |
| 🗧 🧀 🖨                                  | 😭 😒 📴 🕋                                 |                                                                                                    | 📟 👅 😰 🖻 🌒 🔪 🎲 🔀 🥌 💹 😒 🍽 🛊 抗 😭 🥲 1:47 PM<br>9/21/2015                                              |

| Hor  | ne | Share          | View              |              |        |       |
|------|----|----------------|-------------------|--------------|--------|-------|
| Î    | Ж  | Cut            |                   |              | ×      | Ē     |
|      | 11 | Copy path      |                   |              |        |       |
| aste | 7  | Paste shortcut | t to <del>v</del> | Copy<br>to • | Delete | Renam |

间 I 😺 🚺 = I

Copy Paste

e

 $\square$ 

**A** 

þ

Documents

🔎 Open 👻 🔠 Select all

Edit 88 Select none

New item 🔻

Easy access 🔻

\_\_\_\_

- 0 ×

^ 🕜

::: 🛋

187 items 👘 1 item selected 99.1 KB 👘 State: 🔞 Online 🛛 Sync status: Last sync on 9/18/2015 12:37 PM S

P 📱

オオオ

0

| Copy Paste 🖹 Paste shor | tcut Nove Copy Delete Rename New folder  | r                  | Properties 🕌 History | Invert selection |                               |
|-------------------------|------------------------------------------|--------------------|----------------------|------------------|-------------------------------|
| Clipboard               | Organize                                 | New                | Open                 | Select           |                               |
| € ∋ - ↑ 🜗 • Thi         | is PC → Documents                        |                    |                      |                  | v 🖒 Search Docu 🔎             |
| ☆ Favorites             | Name                                     | Date modified      | Туре                 | Size             |                               |
| Desktop                 | 🄁 1a and rp extanded                     | 9/21/2015 1:47 PM  | Adobe Acrobat D      | 100 KB           | You must open the             |
| Downloads               | 1 Checklist extended                     | 9/15/2015 3:49 PM  | Adobe Acrobat D      | 118 KB           | accurate a provide the malf   |
| 🖳 Recent places         | AP Support Funds                         | 9/9/2015 11:23 AM  | Microsoft Excel W    | 13 KB            | saved copy of the put         |
|                         | 🗟 Copy of SC0285F - HIGH SCHOOL SCIEN    | 8/28/2015 10:46 AM | M Microsoft Excel 97 | 142 KB           | framewoursemputer             |
| 🌉 This PC               | 📄 Whale dimensions                       | 4/21/2015 11:24 AM | M Microsoft Word D   | 394 KB           | irom your computer            |
| 隆 Desktop               | 🔁 Framework                              | 4/20/2015 11:28 AM | Adobe Acrobat D      | 5,686 KB         | band drive met frame a        |
| Documents               |                                          | 3/30/2015 9:07 AM  | Compressed (zipp     | 3,818 KB         | nard drive, <b>not</b> from a |
| 퉳 Downloads             | ACHSERIES                                | 3/30/2015 9:06 AM  | Compressed (zipp     | 5,932 KB         | website                       |
| 🔰 Music                 | item-details                             | 3/23/2015 10:38 AM | M Microsoft Excel W  | 17 KB            | wedsite.                      |
| 📔 Pictures              | 🖺 SC0835B 1516 - Pinnacle AP Course Requ | 3/16/2015 9:08 AM  | Microsoft Excel C    | 4,428 KB         |                               |
| 🛃 Videos                | 🔁 Safety Manual                          | 3/5/2015 10:15 AM  | Adobe Acrobat D      | 2,915 KB         |                               |
| 📥 OS (C:)               | 🗟 SC0285F - HIGH SCHOOL SCIENCE TEAC     | 12/10/2014 10:59   | . Microsoft Excel 97 | 183 KB           |                               |
| 🖵 Middle_Secondary (I   | Robotics and Coding                      | 11/17/2014 9:24 AM | M Microsoft Excel W  | 9 KB             |                               |
| 🖵 117779 (\\HCPSUFS\    | Formative Biology Data                   | 11/14/2014 10:58   | . Microsoft Excel 97 | 301 KB           |                               |
|                         | EarthSpaceSci6-12_TIG_3rdEd_DOE052610    | 10/22/2014 12:02   | . Adobe Acrobat D    | 189 KB           |                               |
| 📬 Network               | Chemistry6-12_TIG_3rd Edition_DOE052610  | 10/22/2014 12:02   | . Adobe Acrobat D    | 540 KB           |                               |
|                         | 🔁 Biology6-12_TIG_4th Edition_DOE051910  | 10/22/2014 12:01   | . Adobe Acrobat D    | 163 KB           |                               |
|                         | Test Corrections Template                | 9/29/2014 11:07 AM | M Microsoft Word 9   | 46 KB            |                               |
|                         | ChatLog Pasco and Hillsborough _Conne    | 8/20/2014 10:44 AM | A Rich Text Format   | 1 KB             |                               |
|                         | locale.json                              | 8/20/2014 10:08 AM | A JSON File          | 1 KB             |                               |
|                         | New World Academy of Hillsborough Co     | 7/31/2014 10:52 PN | Adobe Acrobat D      | 136,553 KB       |                               |
|                         | Travel Request Form                      | 6/6/2014 11:03 AM  | Microsoft Excel W    | 33 KB            |                               |
|                         | 📹 14-15Content area needs                | 6/5/2014 2:53 PM   | Microsoft Word D     | 64 KB            |                               |
|                         | 2014-15 HQ content                       | 6/3/2014 11:51 AM  | Microsoft Word D     | 62 KB            |                               |
|                         | 📑 API ppt                                | 4/29/2014 7:50 AM  | Microsoft PowerP     | 41 KB            |                               |
|                         | Portfolio 4282014                        | 4/29/2014 7:49 AM  | Microsoft Word D     | 19 KB            |                               |
|                         | ADI Blurb                                | 4/24/2014 2:27 PM  | Microsoft Word D     | 13 KB            |                               |
|                         | Copy of Copy of CCSS Summer Training     | 4/24/2014 1:06 PM  | Microsoft Excel W    | 12 KB            |                               |
|                         | Shrimp t test                            | 4/4/2014 1:06 PM   | Microsoft Excel W    | 16 KB            |                               |
|                         | Analysis of Data                         | 4/4/2014 1:06 PM   | Microsoft Word D     | 13 KB            |                               |
|                         | wei shrimp graph                         | 4/4/2014 12:47 PM  | Microsoft Word D     | 18 KB            |                               |
|                         | I Copy of 2014 BEST Robotics Budget      | 3/25/2014 2:56 PM  | Microsoft Excel W    | 13 KB            |                               |
|                         | We Dashboard HW 2                        | 2/26/2014 12:16 PN | /I Microsoft Word D  | 160 KB           |                               |
|                         | 🖂 cognos                                 | 2/25/2014 4:25 PM  | Adobe Acrobat D      | 289 KB           |                               |
|                         | Initial Characterians                    | 1/7/2014 8:00 AM   | Shortcut             | 2 KB             |                               |
|                         | Upservations                             | 1/0/2014 2:48 PM   | Microsoft Excel W    | 12 KB            |                               |
|                         | WE Science screen report 2               | 12/13/2013 11:29   | . IVIICTOSOTT WORD D | 43 KB            |                               |

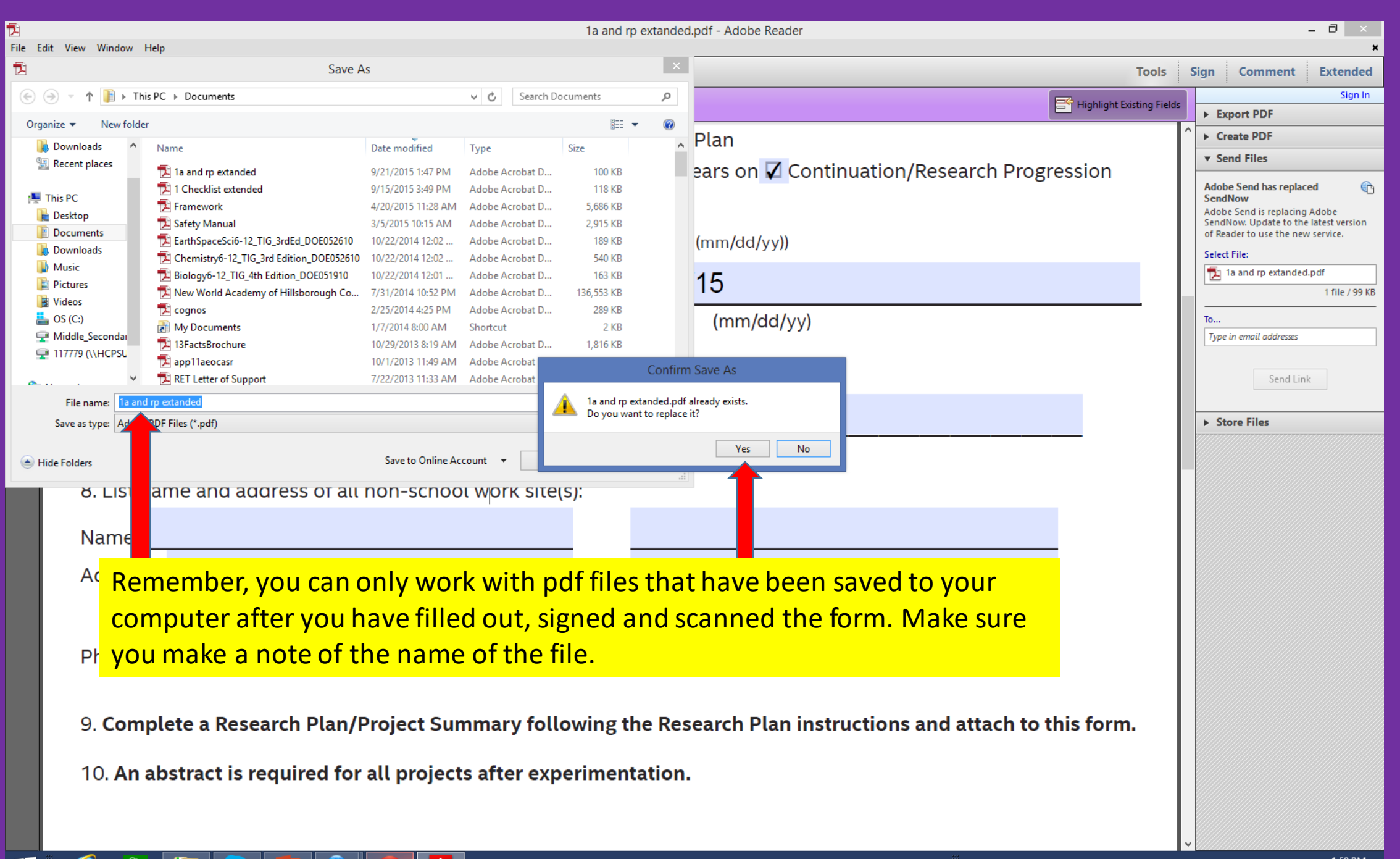

e

Р 🗄

#### 

#### Mortality Report and Verification of Informed Consent (Upload) Scroll down

| Dashboard - Google Chrome                                                                                                    |                                                                                                    |                                            |                                                                                                    |                                                                               |  |  |  |
|----------------------------------------------------------------------------------------------------|----------------------------------------------------------------------------------------------------|--------------------------------------------|----------------------------------------------------------------------------------------------------|-------------------------------------------------------------------------------|--|--|--|
| 🗲 🔿 🕻 🚡 https://hillsborough.zfairs.com/ProjectReview.aspx?f=3b3840f2-a02e-4c06-b3b0-e07248bdcbb5&SignatureRequest=77d52252-54bc-416f-9ca5-d51c71a62e42&I 🖁 🎡 🗮                                                                                                    |                                                                                                    |                                            |                                                                                                    |                                                                               |  |  |  |
| III Apps 🦻 Reports On Demand 🚽 Hillsborough Count                                                                                                    | 👫 HRSTEM 🛛 두 AppliTrack Login 🚺                                                                              | High School Science Flinn Online Che       | emv 🏫 SchoolCity SUITE                                                                                     |                                                                               |  |  |  |
| daniel.mcfarland@sdhc.k12.fl.us   🗣 Logout                                                                                                    |                                                                                                    |                                            |                                                                                                    |                                                                               |  |  |  |
| SRC/IRB                                                                                                    | Project Information: S-ANIM-08                                                                               | 32 Student Sample                          |                                                                                                    |                                                                               |  |  |  |
| Email Students Comments                                                                                                    | General                                                                                                    | Student                                    | Form 1                                                                                                    | Form 1                                                                        |  |  |  |
| Project Status & Ivals                                                                                                    | General Project Information                                                                                  | View Student                               | Adult Sponsor Part of Form<br>1A<br>Signatures/Approvals                                                   | Worksites Part of Form 1A                                                     |  |  |  |
| Below is list of all t rovals<br>needed for this pro his list may<br>change based on ur project<br>changes so be sur ok at it<br>frequently.                                                                                                    | Fill Out / Edit                                                                                              | View                                       | Adult Spansor: A Student Sample must<br>sign before they request this signture.                            | Fill Out / Edit                                                               |  |  |  |
| Pre-Approvals                                                                                                    | Form 1B                                                                                                    | Form 1C                                    | Form 2                                                                                                    | Form 3                                                                        |  |  |  |
| <ul> <li>Adult Sponsor Signation</li> <li>Student Sample's acture</li> <li>Student's Parents acture</li> <li>Human Participar m (4) - IRB</li> <li>Approval</li> <li>Approval Form (1 C Approval</li> <li>Required Request</li> <li>Qualified Scientist m (2) - Qualified</li> <li>Scientist Signature</li> </ul> | Approval Form (1B)<br>Signatures/Approvals<br>Local: A<br>Regional SRC: A<br>State SRC: A<br>Fill Out / Edit | Signatures/Approvals<br>Supervising Adult: | Qualified Scientist Form (2)<br>Signatures/Approvals<br>Qualified Scientist: A<br>Designated Supervisor: A | Risk Assessment Form<br><u>Signatures/Approvals</u><br>Designated Supervisor: |  |  |  |

#### Click Upload/Add Document

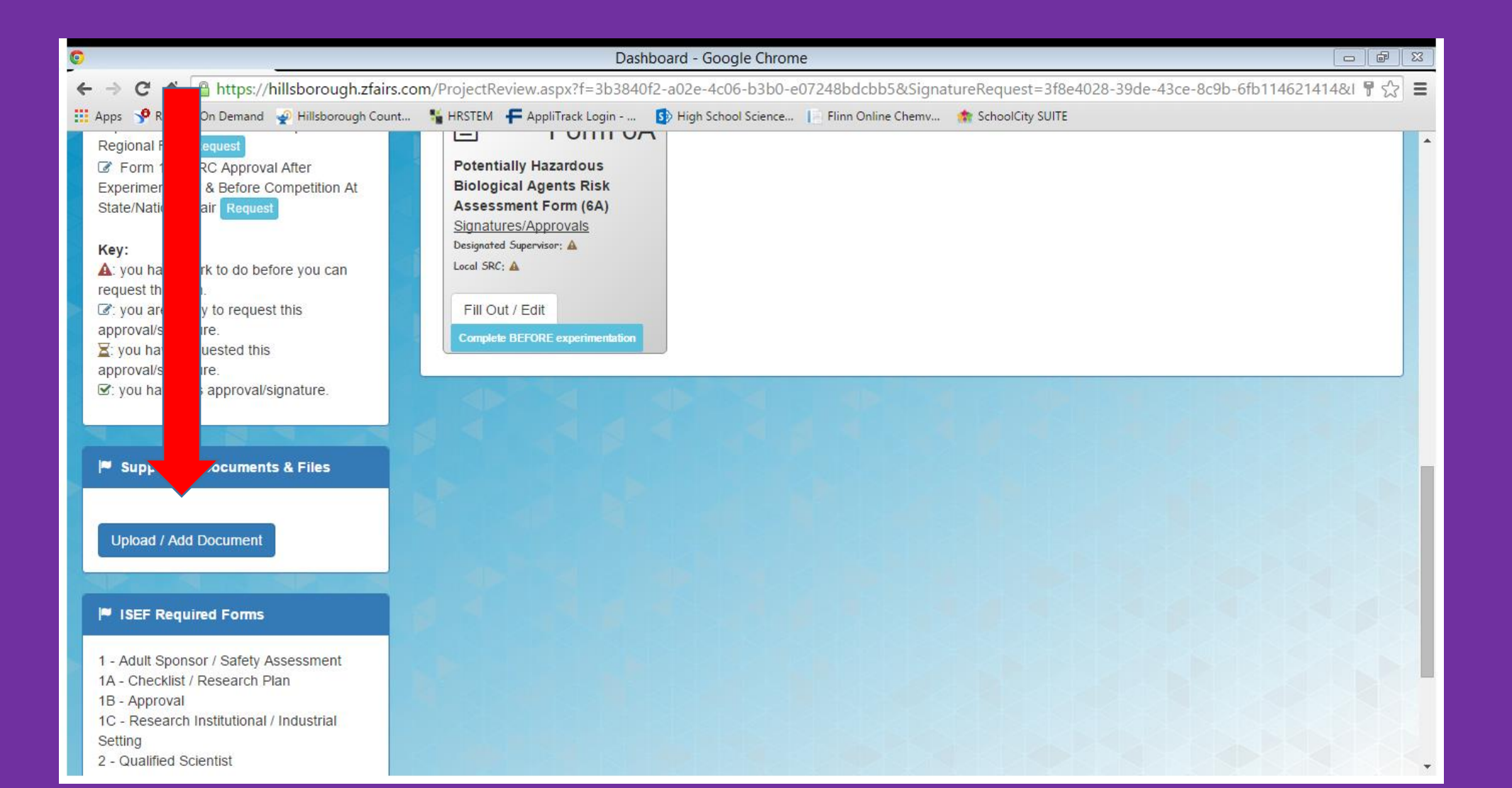

### Select Form

|                                                                                                    | Dashboard - Google Chrome                                                                            |                        |
|----------------------------------------------------------------------------------------------------|----------------------------------------------------------------------------------------------------|------------------------|
| ← → C 🖌 🔒 https://hillsborough.zfairs.com                                                                                                    | n/ProjectReview.aspx?f=3b3840f2-a02e-4c06-b3b0-e07248bdcbb5&SignatureRequest=3f8e4028-39de-43ce-8c9b | o-6fb114621414&I 🖁 🎡 🔳 |
| 👖 Apps 🦻 Reports On Demand 🛛 🚽 Hillsborough Count                                                                                                    | ¥ HRSTEM 🛛 두 AppliTrack Login 🚯 High School Science 📄 Flinn Online Chemv 🌸 SchoolCity SUITE          |                        |
| Regional Fair Request<br>Form 1B - SRC Approval After<br>Experimentation & Before Competition At<br>State/National Fair Request                                            | Supporting Documents                                                                                 | ut                     |
| Key:<br>A: you have work to do before you can                                                                                                    | Upload your supporting documents File Type:                                                          |                        |
| equest this item.                                                                                                    | Select                                                                                               |                        |
| <ul> <li>¥: you have requested this approval/signature.</li> <li>✓: you have this approval/signature.</li> </ul>                                                           | About the document:  Is there anything special we need to know about this file?                      |                        |
| Supporting Documents & Files                                                                                                    | About the document: Choose File No file chosen                                                       |                        |
| Upload / Add Document                                                                                                    | (please only upload files as PDFs)                                                                   |                        |
| ISEF Required Forms                                                                                                    |                                                                                                    |                        |
| 1 - Adult Sponsor / Safety Assessment<br>1A - Checklist / Research Plan<br>1B - Approval<br>1C - Research Institutional / Industrial<br>Setting<br>2 - Qualified Scientist |                                                                                                    |                        |

| <b>9</b>                                                           |                 | Oper                          | ı                    |                 |                 |       | C ×                         |
|--------------------------------------------------------------------|-----------------|-------------------------------|----------------------|-----------------|-----------------|-------|-----------------------------|
| (€) → ↑ 1 → T                                                      | his PC → Docume | ents ▶                        |                      | ✓ 🖒 Search D    | ocuments        | م     | 2539cba ☆ 🗉                 |
|                                                                    |                 |                               | ·                    |                 | Pohool District |       |                             |
| Organize   New fold                                                | ier             |                               | <b>•</b>             |                 | :== ▼           |       |                             |
| 🗙 Favorites                                                        | Name            |                               | Date modified        | Туре            | Size            | Ê     | Checklist                   |
| Desktop                                                            | 🔁 1a and rp e   | xtanded                       | 9/21/2015 1:59 PM    | Adobe Acrobat D | 114 КВ          | _     | Select the file you want to |
| L Downloads                                                        | 1 Checklist     | extended                      | 9/15/2015 3:49 PM    | Adobe Acrobat D | 118 KB          |       |                             |
| Recent places                                                      | Framework       |                               | 4/20/2015 11:28 AM   | Adobe Acrobat D | 5,686 KB        |       | unload                      |
| This DC                                                            | Safety Mar      |                               | 3/5/2015 10:15 AM    | Adobe Acrobat D | 2,915 KB        |       | apioda                      |
| Peskton                                                            |                 | -12_TIG_3rd Edition_DOE052610 | 10/22/2014 12:02     | Adobe Acrobat D | 540 KB          |       |                             |
| Documents                                                          | Biology6-1      | 2 TIG 4th Edition DOE051910   | 10/22/2014 12:01     | Adobe Acrobat D | 163 KB          |       |                             |
| Downloads                                                          | New World       | Academy of Hillsborough Co    | 7/31/2014 10:52 PM   | Adobe Acrobat D | 136,553 KB      |       |                             |
| 🚺 Music                                                            | 🔁 cognos        |                               | 2/25/2014 4:25 PM    | Adobe Acrobat D | 289 KB          |       |                             |
| 📔 Pictures                                                         | 👔 My Docum      | ents                          | 1/7/2014 8:00 AM     | Shortcut        | 2 KB            |       |                             |
| 📔 Videos                                                           | 🔁 13FactsBro    | chure                         | 10/29/2013 8:19 AM   | Adobe Acrobat D | 1,816 KB        |       |                             |
| 🚢 OS (C:)                                                          | 🔁 app11aeoc     | asr                           | 10/1/2013 11:49 AM   | Adobe Acrobat D | 169 KB          |       |                             |
| Middle_Seconda                                                     | 🔁 RET Letter    | of Support                    | 7/22/2013 11:33 AM   | Adobe Acrobat D | 78 KB           |       |                             |
| 117779 (\\HCPSL                                                    | Sample%2        | DISA[2]                       | 4/23/2013 12:08 PM   | Adobe Acrobat D | 384 KB          |       |                             |
| *                                                                  | NGSSS Top       | ic                            | 4/19/2013 7:55 AM    | Adobe Acrobat D | 9,146 KB        | · ·   |                             |
| File name:     1a and rp extanded     ✓     Adobe Acrobat Document |                 |                               |                      | ✓ Adobe /       | Acrobat Documen | t ∨   |                             |
|                                                                    |                 |                               |                      | Ope             | n <b> </b> ▼ Ca | incel |                             |
|                                                                    |                 |                               |                      |                 |                 |       |                             |
|                                                                    |                 | *ISEF                         | Form 1B - Approva    | d 🦰             |                 |       |                             |
|                                                                    |                 |                               |                      |                 |                 |       |                             |
|                                                                    |                 | *Resea                        | arch Plan            |                 |                 |       |                             |
|                                                                    |                 |                               |                      |                 |                 |       |                             |
|                                                                    |                 | *SSEF                         | Entry Form           |                 |                 |       |                             |
|                                                                    |                 |                               |                      |                 |                 |       |                             |
|                                                                    |                 | Biology                       | y Level 1 Safety Ass | essment         |                 |       |                             |
|                                                                    |                 |                               |                      |                 |                 |       |                             |
|                                                                    |                 | Biology                       | y Level 2 Assessme   |                 | loct O          | non   |                             |
|                                                                    |                 |                               |                      | <u> </u>        | iect O          | pen   |                             |
|                                                                    |                 | ISEF F                        | orm 1C - Research    | Facility        |                 |       |                             |
|                                                                    |                 |                               |                      |                 |                 |       |                             |
|                                                                    |                 | ISEF F                        | orm 2 - Qualified S  | cientist        |                 |       |                             |
|                                                                    |                 |                               |                      |                 |                 |       |                             |
|                                                                    |                 | ISEF F                        | orm 3 - Risk Asses   | sment           |                 |       |                             |
|                                                                    |                 |                               |                      |                 |                 |       |                             |
|                                                                    |                 | ISEF F                        | orm 4 - Human Sul    | oject           |                 |       |                             |
|                                                                    |                 |                               |                      |                 |                 |       |                             |
|                                                                    |                 | ISEF F                        | orm 5A-B - Vertebr   | ate Animal      |                 |       |                             |
|                                                                    |                 |                               |                      |                 |                 |       |                             |
|                                                                    |                 |                               |                      |                 |                 |       | 200 PM                      |
| ᆂ 😂 🏾                                                              |                 | S 💾 👬                         |                      |                 |                 |       |                             |

#### ← → C 🖌 🔒 https://hillsborough.zfairs.com/?siteid=participantFileUpload&f=c1be535b-b07b-498c-be6f-4c8d92539cba

|  |  | - | - | ٦ |  |
|--|--|---|---|---|--|
|--|--|---|---|---|--|

| rough.zfairs.com/?siteid=participantFileUpload&f=c1be535b-b07b-498c-be6f-4c8d92539cba                                                       | ☆]                 |
|----------------------------------------------------------------------------------------------------|--------------------|
| Harrison High School                                                                                                    |                    |
| 番 Home  绍 Paperwork  ♀ Fair マ  ⑧ Exit Fair                                                                                                  |                    |
| Paperwork Upload Wizard                                                                                                    | My Profile         |
| Upload the required paperwork for your project. Click on the file you wish to upload to g<br>Files with an * at the beginning are required. | Change Password    |
| File Type:                                                                                                    |                    |
| *Abstract Form                                                                                                    |                    |
| When a form has been uploaded, the<br>"ISEF Form 1A - Student"<br>Changes from a blue question mark to                                      | symbol<br>a yellow |
| *Research Plan                                                                                                    |                    |
| *SSEF Entry Form                                                                                                    |                    |
| Biology Level 1 Safety Assessment                                                                                                    |                    |
| Biology Level 2 Assessment Form                                                                                                    |                    |
| ISEF Form 1C - Research Facility                                                                                                    |                    |
| ISEF Form 2 - Qualified Scientist                                                                                                    |                    |
| ISEF Form 3 - Risk Assessment                                                                                                    |                    |
| ISEF Form 4 - Human Subject                                                                                                    |                    |
| ISEF Form 5A-B - Vertebrate Animal                                                                                                    | v                  |

https://hillsborough.zfairs.com/?siteid=participantFileUpload&f=c1be535b-b07b-498c-be6f-4c8d92539cba#

![](_page_28_Picture_5.jpeg)

#### 🚟 🤴 🖻 🗲 🕪 🔪 🏟 🦹 🌮 💹 👄 💹 🎨 🏴 🛊 🛍 😭 2:11 PM 9/21/2015